## Como comprar um certificado digital pelo link de venda rápida

1) Ao clicar no link enviado pelo parceiro, a tela inicial será essa:

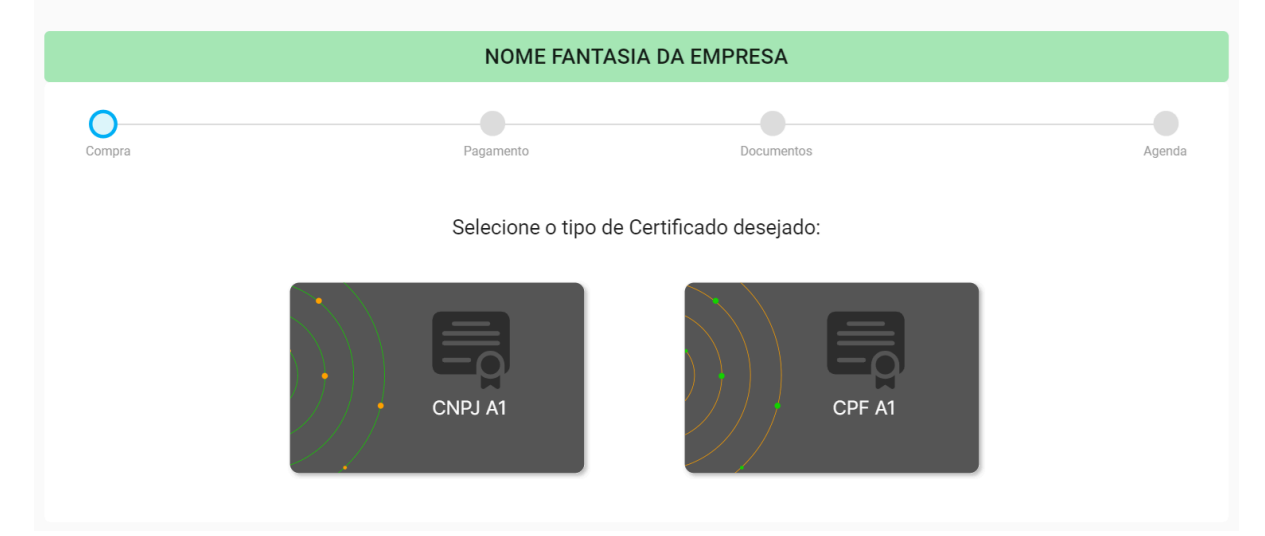

O cliente seleciona o modelo que deseja fazer.

 O próximo passo é preencher os dados. Vamos demonstrar a compra de um CNPJ A1

| CN                      | PJ A1                                     | Importante:<br>- <u>Representante Legal</u> - Quem<br>representa a empresa junto à<br>Receita Federal;<br>- <u>Celular</u> - Precisa ser o do<br>cliente, pois será enviado o<br>link para a videoconferência e<br>um código para veríficação; |
|-------------------------|-------------------------------------------|----------------------------------------------------------------------------------------------------|
| Pree                    | ncha os dados do seu Certificado CNPJ A1: | - <u>E-mail</u> - Precisa ser o do<br>cliente, porque será enviado o<br>link porte sergesera o                                                                                                    |
| CNPJ                    | Razao Social                              | videoconferência;                                                                                                    |
| CPF Representante Legal | Nome Representante Legal                  | - <u>Dados de endereço</u> -<br>Preencher todos os campos<br>para prosseguir para o                                                                                                    |
| Celular                 | E-mail                                    | pagamento;                                                                                                    |
| CEP                     | Cidade                                    | - <u>Senha do certificado</u> - Senha<br>que será utilizada para baixar<br>o certificado e também para<br>reagendar a videoconferência,                                                                                                    |
| Logradouro              | Numero Bairro                             | caso necessário. Quando<br>baixar o certificado será<br>necessário cadastrar outra                                                                                                    |
| Senha do Certificado    | Confirmar senha do certificado            | senna para o uso dele.                                                                                                    |
|                         |                                           | PROXIMO                                                                                                    |

Importante ressaltar que o cliente anote a senha. Depois que o certificado for baixado, o cliente poderá cadastrar outra senha para uso do certificado.

 O próximo passo é efetuar o pagamento, o cliente escolhe a forma de pagamento conforme abaixo. Também é enviado o link para pagamento no e-mail cadastrado no passo anterior.

| Escolha a forma de Pagame | ento                                            |
|---------------------------|-------------------------------------------------|
| *                         |                                                 |
| Pix                       |                                                 |
|                           | Selecione um método de pagamento para continuar |
| Cartão                    |                                                 |
| 11 1211                   |                                                 |
| Boleto                    |                                                 |

Lembrando que o boleto pode demorar até 2 dias úteis para compensar o pagamento.

4) Feito o pagamento, o cliente irá anexar o documento.

| Compra                                                                                                    | Pagamento                                                                                                    | Documentos                                                                                   | Agenda       |
|----------------------------------------------------------------------------------------------------|----------------------------------------------------------------------------------------------------|----------------------------------------------------------------------------------------------|--------------|
| ocumentos                                                                                                    |                                                                                                    |                                                                                              |              |
|                                                                                                    | Insira uma imagem ou pdf. Caso precise<br>Tamanho máximo do arquivo deve não p                                                                                                    | enviar mais arquivos, envie no formato .zip<br>ode ser maior que 20Mb                        |              |
| Documento de Identificação                                                                                                    | CNH                                                                                                    |                                                                                              |              |
| <ul> <li>Caso outro documento de<br/>Documentos necessários pa</li> </ul>                                                                                               | identificação com foto seja enviado, solicitamos q<br><b>a CNPJ</b>                                                                                                    | ue aguarde junto ao Atendente a confirmação da possibilidade de                              | atendimento. |
| Caso seja MEI: Anexar do     Caso possua QSA: Anexa     Caso não seja mais MEI: .     Caso seja do estado de S     Documento de Identificaç     Caso outro documento de | cumento de identificação + consulta CEI,<br>r documento de identificação + consulta QSA,<br>Anexar documento de identificação + Alteração Con<br>P: Anexar documento de identificação + Certidão Si<br>ão: CNH (Preferencialmente),<br>identificação com foto seja enviado, solicitamos o | itratual,<br>mplificada.,<br>ue aquarde junto ao Atendente a confirmação da possibilidade de | atendimento  |

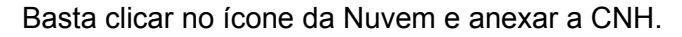

| 5) | E sequindo  | poderá | escolher | dia e | horário | para a | videoco | nferência <sup>.</sup> |
|----|-------------|--------|----------|-------|---------|--------|---------|------------------------|
| J) | L Seguinae, | poucia | CSCONICI | ula c | norano  | paraa  | VIGCOCO |                        |

| npra                            | Pagamento | Documentos |            |       |           |              |        | A     |       |   |  |
|---------------------------------|-----------|------------|------------|-------|-----------|--------------|--------|-------|-------|---|--|
| Agendamento                     |           |            |            |       |           |              |        |       |       |   |  |
| Selecione a data do Agendamento |           | Selecione  | um Horário |       |           |              |        |       |       |   |  |
| 19/07/2024                      |           | 09:00      | 09:20      | 09:40 | 10:00     | 10:20        | 10:40  | 11:00 | 11:20 |   |  |
|                                 |           | 11:40      | 14:00      | 14:20 | 14:40     | 15:00        | 15:20  | 15:40 | 16:00 |   |  |
|                                 |           | 16:20      | 16:40      |       |           |              |        |       |       |   |  |
|                                 |           |            |            |       | () Horári | o de Brasíli | a - DF |       |       |   |  |
|                                 |           | 1          |            |       | A         | GENDAR       |        |       |       |   |  |
|                                 |           |            |            |       |           |              |        |       |       |   |  |
|                                 |           |            |            |       |           |              |        |       |       | _ |  |

Assim que clicar em agendar, é disparado automaticamente o link da videoconferência para o e-mail cadastrado. E no dia escolhido, 10 minutos antes do horário agendado, nosso time de videoconferência entrará em contato para que o cliente se prepare para acessar a validação. Importante que o cliente esteja com o documento anexado em mãos.

Depois de finalizada a videoconferência, todo processo é encaminhado para a Central de Verificação, quando for aprovado, o cliente recebe no e-mail cadastrado as orientações para baixar o certificado. A Soluti pede até 24h para essa liberação do certificado.

Qualquer dúvida, pode entrar em contato com nosso suporte via WhatsApp: (44) 98806-5127.

Estamos à disposição!